Для начала работы на образовательной платформе <u>https://skills.kg/login</u> вам необходимо пройти регистрацию при помощи приложения, Телеграм:

ШАГ 1. Пройдите по ссылке(нажмите на надпись)

https://t.me/skillskg\_bot

#### ШАГ 2. Начните переписку Необходимо нажать кнопку(/start)

Бот пришлет вам сообщение в ответ

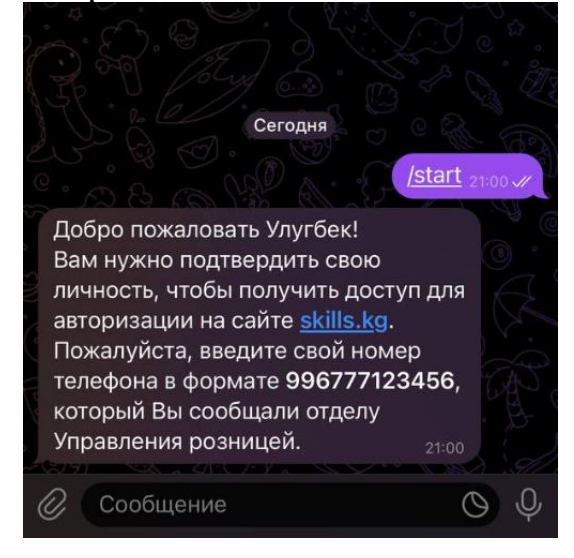

#### ШАГ З. Получите ЛОГИН И ПАРОЛЬ

Будет начата переписка в которой вы можете получить свой логин и пароль

(для входа на сайт)

Для этого отправьте второе сообщение с номером вашего телефона в

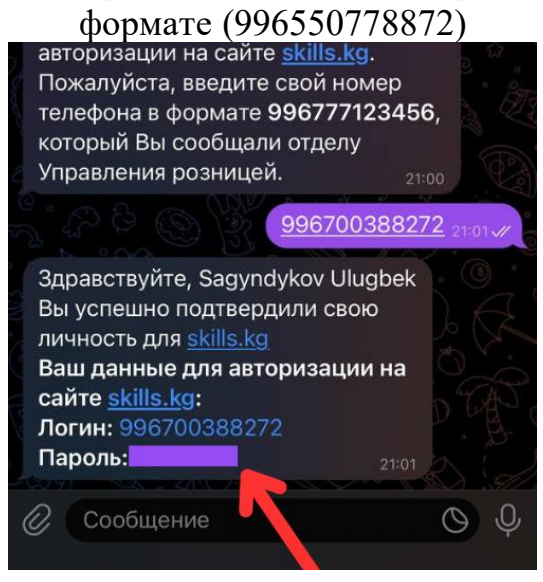

Вы получите логин (ВАШ НОМЕР ТЕЛЕФОНА)

Вы получите пароль (В ОДНОМ СООБЩЕНИИ)

### ШАГ 4. ОТКРОЙТЕ БРАУЗЕР(Chrome или Safari) НА ВАШЕМ УСТРОЙСТВЕ, ВВЕДЯ АДРЕС https://skills.kg/login

(или нажмите на ссылку в документе)

#### ШАГ 5. Введите свой ЛОГИН и ПАРОЛЬ и нажмите на кнопку войти

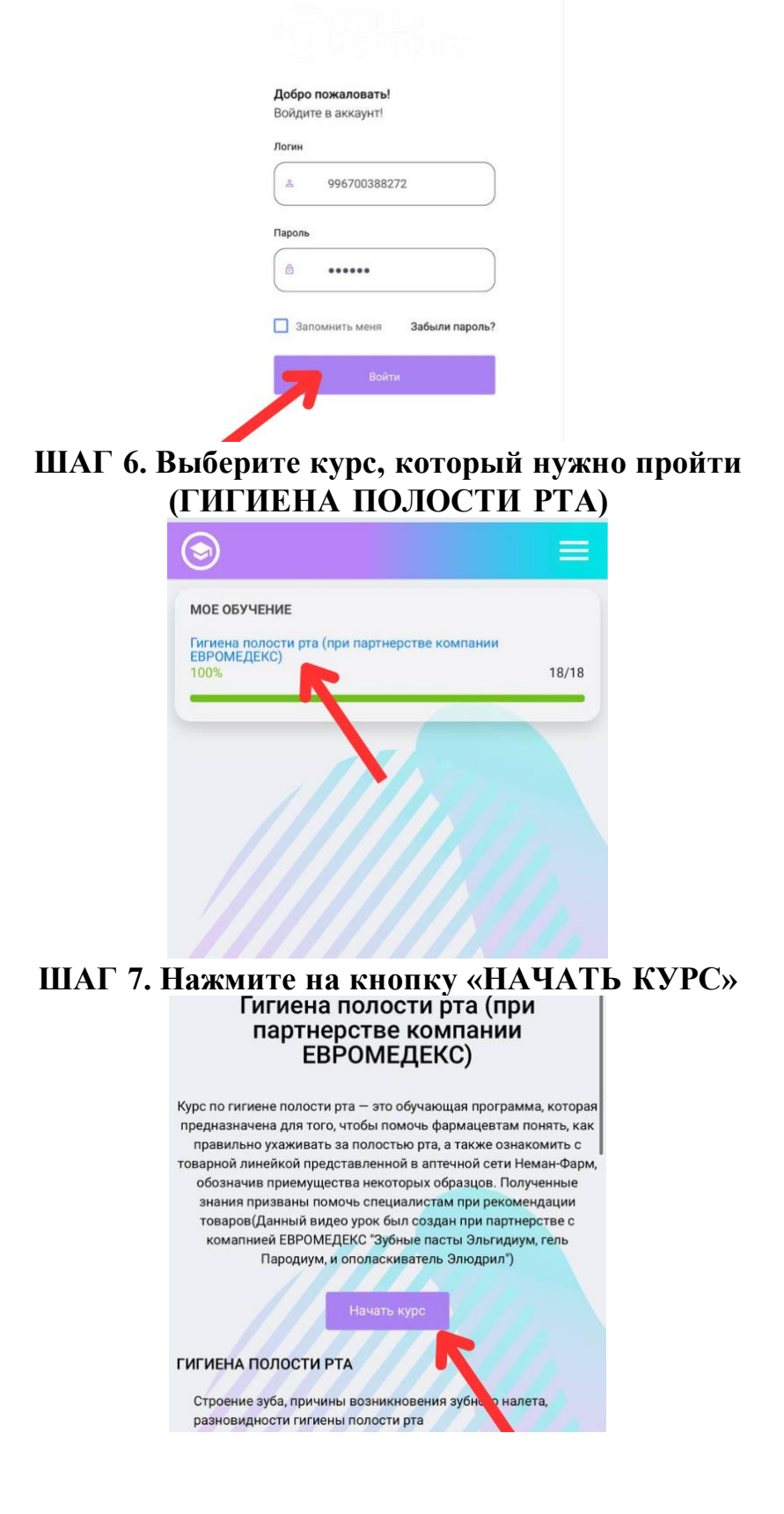

## ШАГ 8. Пройдите весь учебный материал заканчивая каждый урок нажав кнопку «Освоено»

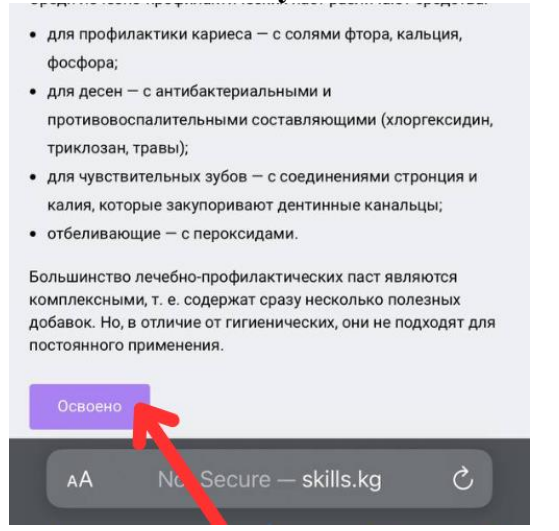

ШАГ 9. Завершите изучение материала нажав кнопку «Завершить тему»

ШАГ 10. Откроется страница с началом теста и его правилами. Изучите правила и нажмите кнопку «Начать»

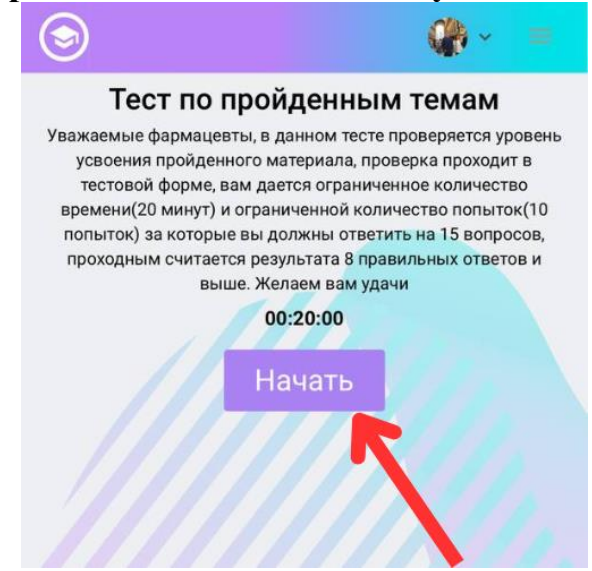

## ШАГ 11. После завершения теста, нажмите кнопку завершить и получите свой результат

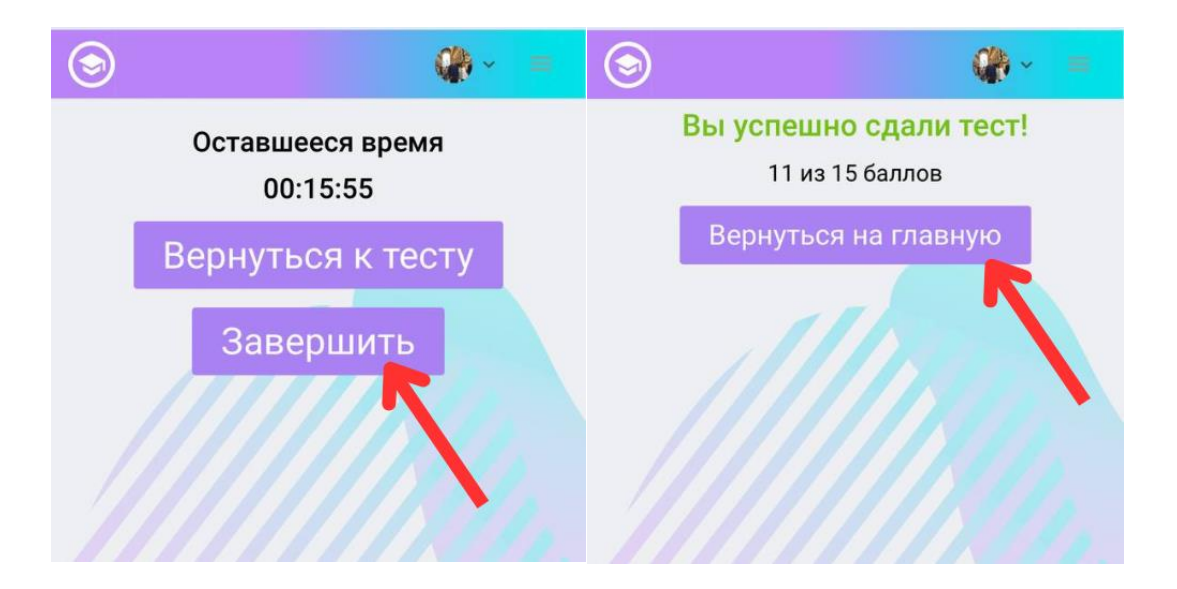

ШАГ 12. Скачайте сертификат о прохождении при необходимости

| Профиль<br>Сертификаты<br>Статьи<br>* Аккаунт<br>• Выйти         | Курсы                  | Сертификаты<br>Настройки                               |                   |
|------------------------------------------------------------------|------------------------|--------------------------------------------------------|-------------------|
| Статьи ЕВРОМЕДЕКС)<br><sup>2</sup> Аккаунт<br><sup>3</sup> Выйти | Профиль<br>Сертификаты | Гигиена полости<br>рта (при<br>партнерстве<br>компании | качать сертификат |
| Э Выйти                                                          | Статьи<br>🔹 Аккаунт    | ЕВРОМЕДЕКС)                                            |                   |
|                                                                  | Выйти                  |                                                        |                   |

# ЕСЛИ У ВАС ВОЗНИКАЮТ ПРОБЛЕМЫ ОБРАТИТЕСЬ В РАЗДЕЛ ПОДДЕРЖКИ НА САЙТЕ <u>https://skills.kg/login</u>

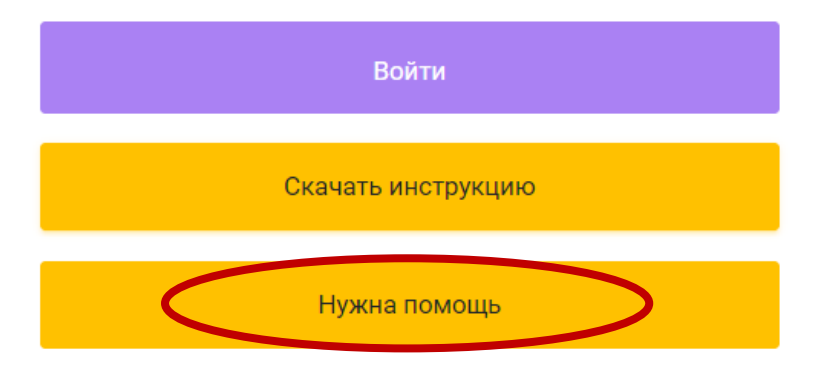